Since 1968

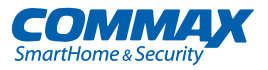

# User Manual COMMAX LOBBY PHONE DRC-700S

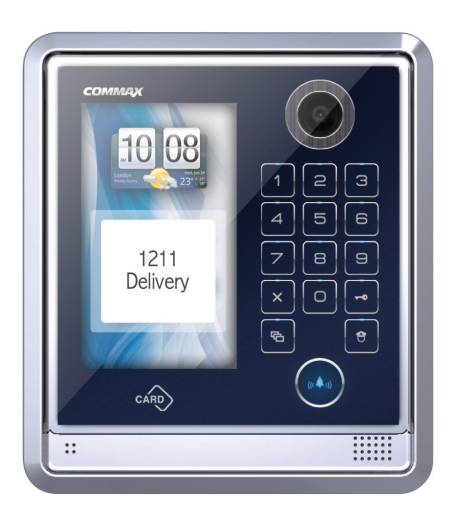

#### www.commax.com

### COMMAX Co.,Ltd.

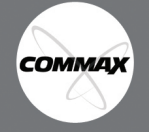

- Thank you for purchasing COMMAX products.
- Please carefully read this User's Guide (in particular, precautions for safety) before using a product and follow instructions to use a product exactly.
- The company is not responsible for any safety accidents caused by abnormal operation of the product.

### Part names

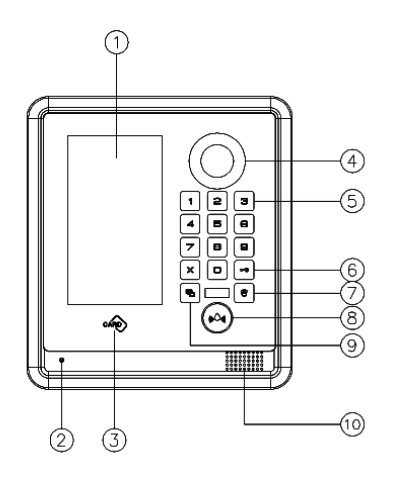

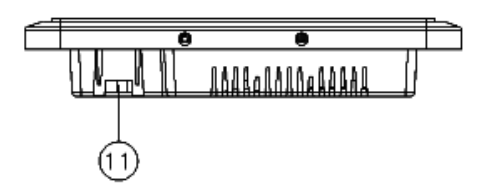

| 1 | TFT-LCD Screen      | $\overline{O}$ | Security Button |
|---|---------------------|----------------|-----------------|
| 2 | Mike                | 8              | Call Button     |
| 3 | RF CARD Receiver    | 9              | Program Button  |
| 4 | Camera              | 10             | Speaker         |
| 5 | Dial Button         | (1)            | LAN             |
| 6 | Electric Key Button |                |                 |

### 1. Main Screen Setting

#### 1.1. Main Screen

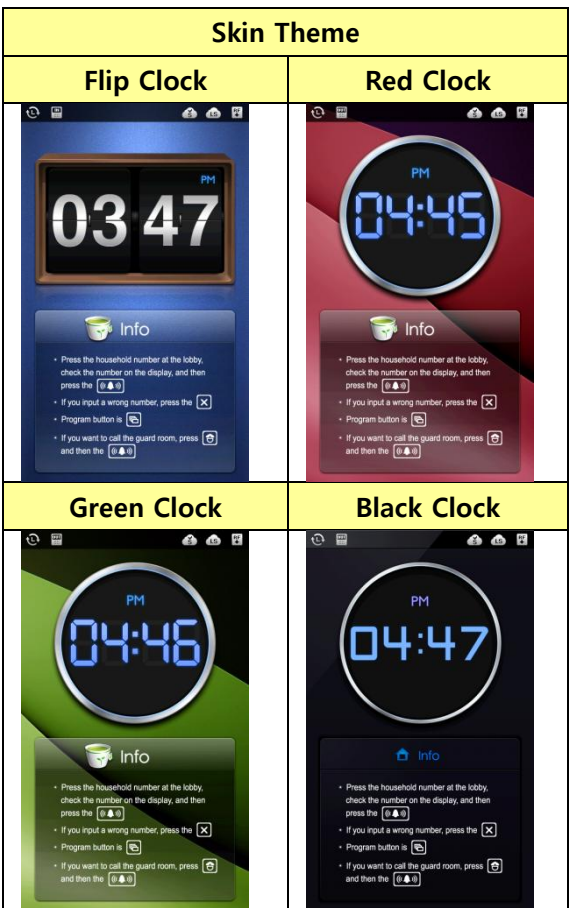

#### 1.2. Status

| Icon | Description                  | Icon    | Description                  |
|------|------------------------------|---------|------------------------------|
| Ę,   | Lan Connection               | ×s      | Registered server status     |
|      | Display out post lobby phone | XS      | Not Registered server status |
|      | Display building lobby phone | RF<br>♥ | RF-Card Data save status     |

### 2. Security Call

- ① Push (Security Guard Post) Button
- ② Push 4 (Call) button
- ③ Call sound is ringing and call Security Guard Post.
- ④ Call Security Guard Post when guard answer call. (Time: 1 min.)
- ⑤ Press "X" button when terminate call.
- Security Guard push 'Open door' button, "Door is open" voice comment then door is open.
- ⑦ If line is busy, call it later.

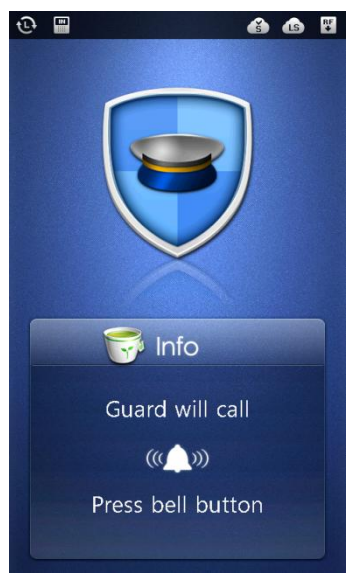

Picture1. Call security Guard

 $\ensuremath{\mathbbmm}$  This is to call up the registered guard stations in advance by a manager

## 3. Call house

- 3.1. Communication call between residence
- I. When building number is set in advance:

When building No. already registered to Call Prefix

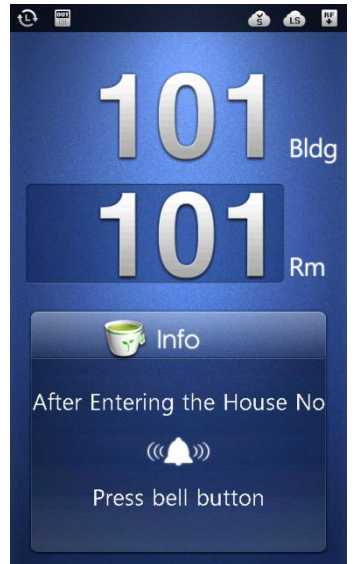

Picture2. Screen for registering house No.

① Input unit No. to key board.

Ex) Unit 101 → input '101'

- (2) Push 4 (call) button.
- ③ Ringing call sound and call unit.
- ④ When tenants answer call, calling is on. (Max. time: 1 min)
- ⑤ Press "X" button when terminate call.
- Tenant push 'Open door' button, "Door is open" voice comment then door is open

II. When building number is NOT set in advance:

When building number hasn't been registered Call Prefix yet.

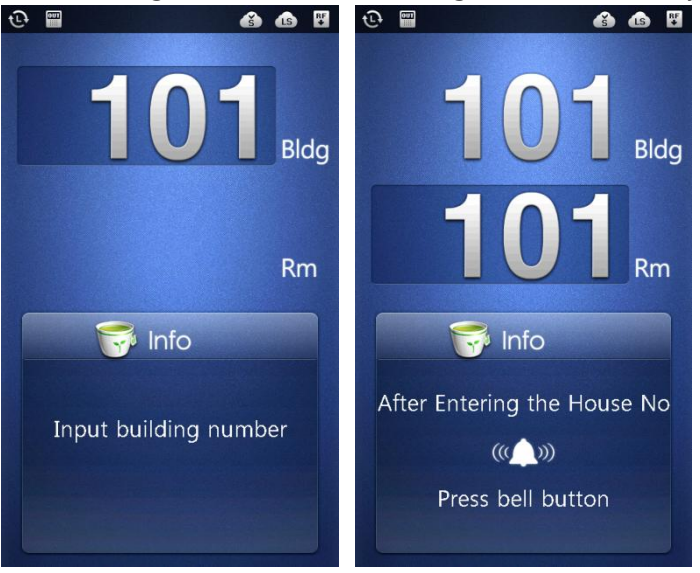

Picture3. Building house No. register screen

- Input Building No. to key board.
  Ex) Building 101 → input '101'
- ② Input unit No. to key board.
  Ex) Unit 101 → input '101'
- (3) Push 4 (call) button.
- ④ Ringing call sound and call unit.
- (5) When tenants answer call, calling is on. (Max. time: 1 min)
- 6 Press "X" button when terminate call.
- Tenant push 'Open door' button, "Door is open" voice comment then door is open

### 4. Access authorization

- 4.1 Opening the entrance with RF card.
  - 1) Tag RF card to 'Card tagging window'.
  - ② The common entrance get be opened with a vocal message, "door opens" when the access is successful.
  - ③ The entrance does not be opened when the access fails with sound.

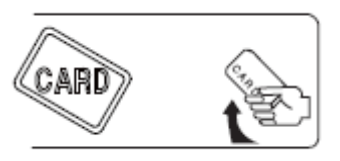

Picture4. Tag RF-Card

- 4.2 Access by PIN No.
  - I. Building Number designated case: Building Number designated in Call Prefix
  - ① Input unit No. through key board.
  - 2 Push 🗝(Key) button.
  - ③ Input designated house PIN No.
  - (4) Push 4 (call) button.
  - (5) If access authorization is successful, Door is open with "Door is open" voice message.
  - (6) If access is failed, warning sound is activated.

- II. Building Number is not designated case:Building Number is not designated in Call Prefix
- Input Building No. through key board.
  EX) Building 101 → Input 101
- (2) Push 4 (call) button.
- ③ Input unit No. through key board.
  Ex) Unit 101 → Input 101
- (4) Push 4 (call) button.
- (5) If access authorization is successful, Door is open with "Door is open" voice message.
- ⑥ If access is failed, warning sound is activated.

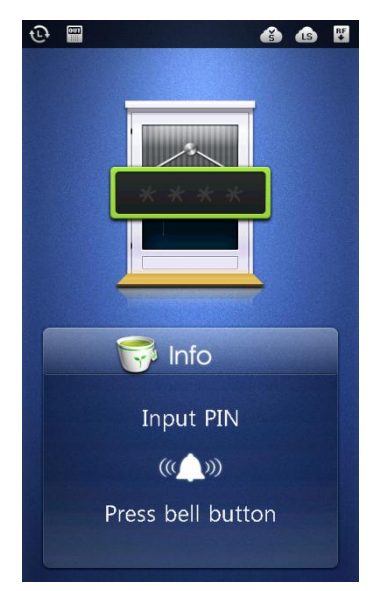

Picture5. Input password (PIN)

4.3. Use password for accessing when system is OFF-Line (No connection with Local server)

- ① Push 🕬(Key) button.
- ② Input PIN number.
- (3) Push  $\bigtriangleup$ (call) button.

X This function is not activate when it is On-Line (possible to interface with local server status).

※ Please, should delete OFF-LINE PIN number when On-Line mode is activated.

### 5. Set up

Set up

- ① Push 🖻 button.
- ② Input PIN number.
- ③ Push 4(call) button.

% We recommend user change initial password (0000) then use products for security.

× Initialize password: □ + "0000" + □ + - + 0 + 0 + 0 + 4

button map

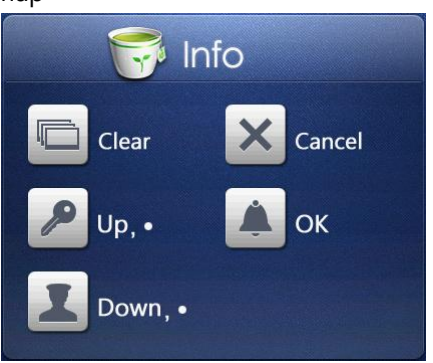

※ "•"is DOT (.) for IP address typing.

Set up menu

#### 0: Set Network+

- 0: IP address: (Input IP address)
- 1: G/W address (Input Gateway address)
- 2: DNS address (Input DNS address)
- 3: Net mask (Input network mask)

### 1: Set VoIP+

- 0: SIP Server (Input SIP server address)
- 1: Guard ID (Input Security Guard Post)

### 2: Management+

- 0: Server address (Input Local server address)
- 1: Update address (Input update server address)
- 2: System ID (Input DRC-700S serial No.)
- 3: Call Prefix (Set building)
- \* If there is no building information in set up, automatically pop up for building information when call house.

### 4: Call Line+

- 0: Min Call Line (Input call Min. line)
- 1: Max Call Line (Input call Max. line)
- \* Attention: If Min Call Line is bigger than Max Call Line, you can't call it.
- 5: Position (Set DRC-700S location)
- % 🗝 button is for upper ground, 🕲 button is for underground.
- Ex) when user set first floor after pushing  $\stackrel{\text{res}}{\longrightarrow}$  button, "1" is displayed and pushing B1 button, "B1" is displayed.
- $\ensuremath{\mathbb{X}}$  If do not set  $1^{st}$  floor, automatically  $1^{st}$  floor will be set.

#### 3: Audio/Video+

0: Audio+

0: Guard Spe. Vol. (Control speaker volume when communicate with house)

1: Guard Mic Vol. (Control Mic. volume when communicate with house)

2: Guard Spe. Vol. (Control speaker volume when communicate with guard)

- 3: Guard Mic Vol. (Control Mic. volume when communicate with guard)
- 4: Key Sound (Select button sound)
- 5: Ring Sound (Select call sound)
- 6. Key Vol. (Select button volume)
- 7. Ring Vol. (Select call volume)
- 8: Effect Vol.(Select effect volume)
- 9: Initialization (Initialize audio)
- \* Initialize all setting value from Audio menu.
- 1: Video:+
  - 0: Quality (Set visitor video quality)
  - \* Increase to 384K/800K/1M/1.2M order (increase video quality). However, video data is also increased.

If video quality is not good such as broken video, please, set lower video quality.

- 1: Brightness (Control Video Brightness )
- 2: Contrast (Control Video Contrast)
- 3: Saturation (Control Video Saturation)
- 4: Hue (Control Video Hue)
- 5: Initialization (Initialize Video)
- \* Initialize all setting value from Video menu.

#### 4: Extra Config+

- 0: Language (Select language)
- 1: Skin Theme
  - 0: Auto
  - \* Automatically change Skin Theme once a day or after booting.
  - 1: Flip Clock
  - \* Set up Skin Theme to Flip Clock Type.
  - 2: Red Clock
  - \* Set up Skin Theme to Red Clock Typ.
  - 3: Green Clock
  - \* Set up Skin Theme to Green Clock Type.
  - 4: Black Clock
  - \* Set up Skin Theme to Black Clock Type.
- 2: Set Time+
  - 0: Door Open Time (Gate Open time)
  - \* Select between 2sec., 5sec., 10sec., 15sec., 20sec., 25sec.
  - 1: Sleep Mode Time (LCD Sleep Mode setting)
  - \* Select between 30sec, 1 min. 2 min. 3min, 4min, 5min
  - 2: Key Time Out
  - \* Select between 10 sec, 20 sec, 30 sec
- 3: ADC Sensor (Change approach sensor and range.)
  - \* Range should be small when face to direct sun-ray.
  - 0:[] 0.2V
  - 1:[] 0.3V
  - 2:[] 0.4V
  - 3:[] Unused
- 4: Change Password
- \* Push 🖻 button for deleting previous password.

- 5: Off-Line Password (In put Off-Line password)
- \* Push 🖻 button for deleting previous password.
- \* Initial Off-Line password is "123456".
- 6: Reboot: (System rebooting)
- 7: System Reset (Initialize all setting and back to factory setting)
- \* Do not initialize IP after changing IP address.

#### 5: Database+

- 0: Password Down. (Download house password)
- 1: RF-Card Down. (Download RF-Card Data)
- 2: Password Del. (Delete house password)
- 3: RF-Card Del. (Delete RF-Card Datas)

#### 6: System Info+

- 0: Version (Show software version)
- 1: Boot (Display boot loader information)
- 2: Kernel (Display OS information)

### 7: Test+

- 0: Test Door Open
- 1: Test RF Card (Display RF card No.)
- \* This function is for checking RF Card number.
- \* Tag card to card reader when Reading status.
- 2: Test Elevator (Test elevator call)
- 3: Test Sensor (Display sensor value.)
- 4: System Initialize

### 6. Wiring Diagram

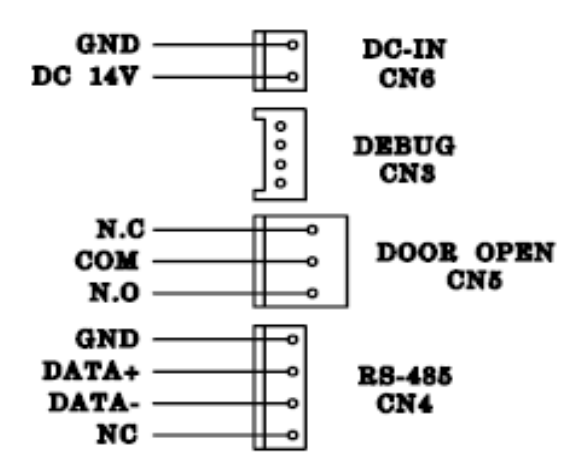

※ Pay attention to check polarity when install lobby panel.

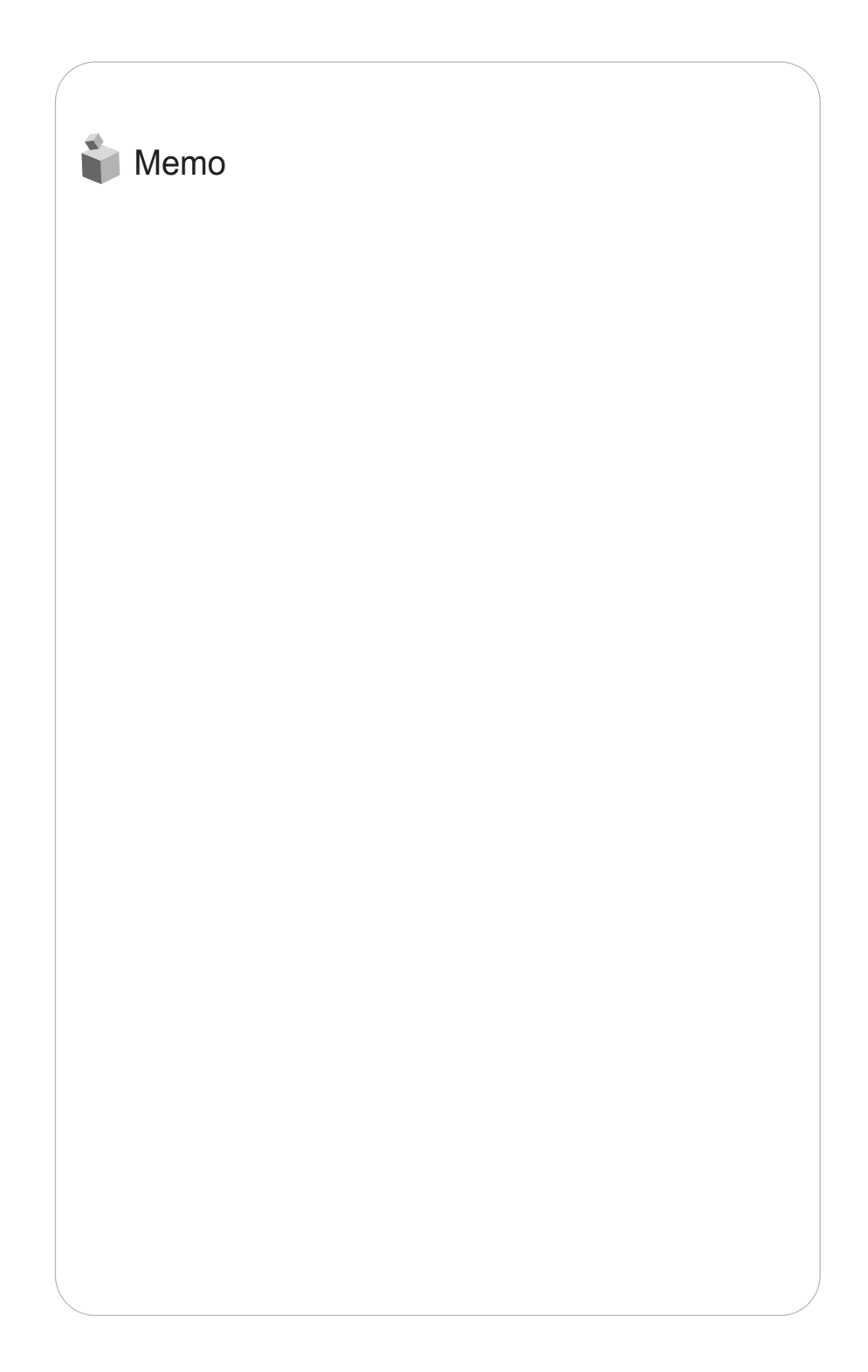

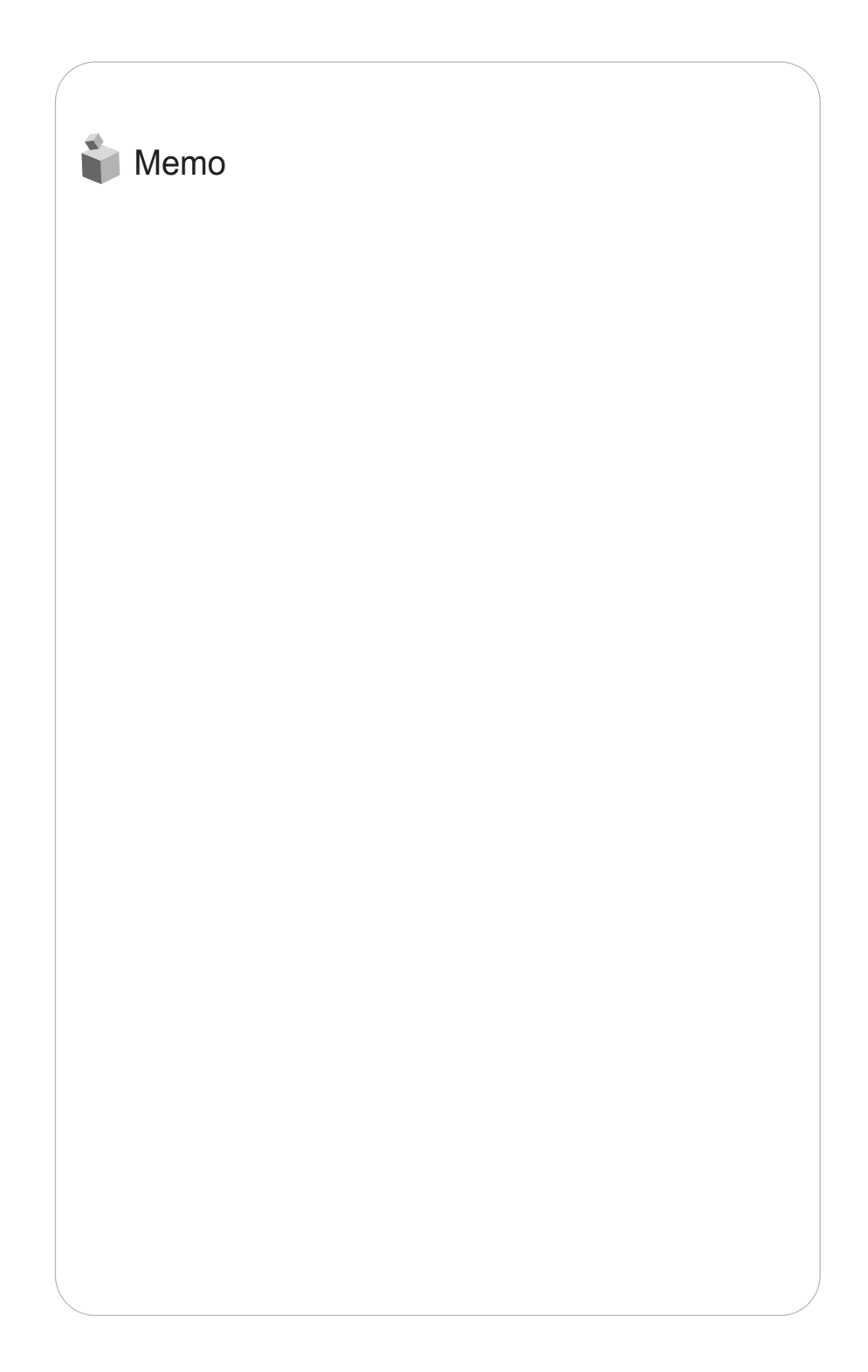

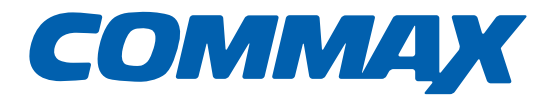

### **COMMAX Co.,Ltd.**

513-11, Sangdaewon-dong, Jungwon-gu, Seongnam-si, Gyeonggi-do, Korea Int'l Business Dept. Tel. : +82-31-7393-540~550 Fax. : +82-31-745-2133 Web site : www.commax.com *PM10700S0010* 

Printed In Korea / 2013.08.104